Przekazujemy link do wideokonferencji w ramach <u>Akademii iWealth Online</u> wraz z poniższą krótką instrukcją logowania do aplikacji Zoom. Aplikacja nie wymaga instalowania, ale dla sprawniejszego logowania i wygody zalecamy jej wcześniejszą instalację. W razie kłopotów technicznych prosimy o kontakt z Twoim Wealth Managerem bądź pod numerem +48 606 697 070.

| Po kliknięciu w powyższy link pojawi się poniższy ekran.                                                                 |  |  |
|----------------------------------------------------------------------------------------------------|--|--|
|                                                                                                    |  |  |
|                                                                                                    |  |  |
| Launching                                                                                                    |  |  |
|                                                                                                    |  |  |
|                                                                                                    |  |  |
|                                                                                                    |  |  |
|                                                                                                    |  |  |
| Please click Open Zoom Meetings if you see the system dialog.                                                            |  |  |
| If nothing prompts from browser, <mark>click here</mark> to launch the meeting, or <mark>download &amp; run Zoom.</mark> |  |  |
|                                                                                                    |  |  |

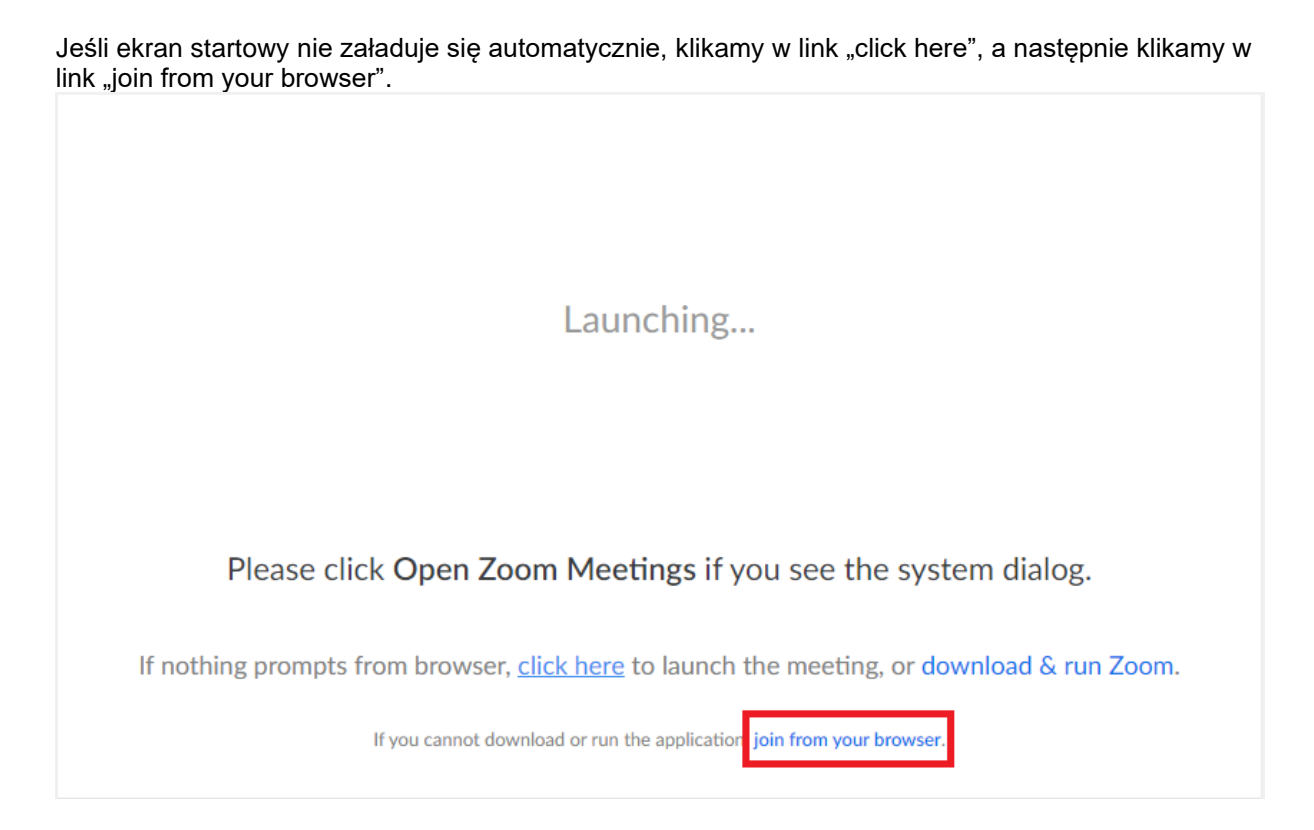

Po pojawieniu się ekranu startowego, wpisujemy naszą nazwę, która będzie widoczna dla pozostałych uczestników wideokonferencji, i zatwierdzamy klawiszem "Join". Hasła nie zmieniamy, jest generowane automatycznie. W przypadku nie pojawienia się hasła, należy powtórzyć powyższe czynności.

| Please enter your meeting password and name to join the meeting<br>You can find the meeting password in the email invitation |
|----------------------------------------------------------------------------------------------------|
| Meeting Password                                                                                                    |
| •••••••••••••••••••••••••••••••••••••••                                                                                      |
| Your Name                                                                                                    |
| Adam                                                                                                    |
|                                                                                                    |
| Join                                                                                                    |

Jeśli połączenie jest realizowane z komputera, zaznaczamy "Computer Audio" i klikamy "Join Audio by Computer".

| 또 Phone Call |                        | 🛄 Computer Audio |
|--------------|------------------------|------------------|
|              |                        |                  |
| _            |                        |                  |
|              | Join Audio by Computer |                  |
|              |                        |                  |

Gdyby pojawiły się problemy z dźwiękiem, prosimy o sprawdzenie ustawień (lewy dolny róg przeglądarki).

|           |   | Select a Microphone              |  |  |
|-----------|---|----------------------------------|--|--|
| ✓ Same as |   | ✓ Same as System                 |  |  |
|           |   | Microphone Array (Realtek Audio) |  |  |
|           |   | Select a Speaker                 |  |  |
|           |   | ✓ Same as System                 |  |  |
|           |   | Leave Computer Audio             |  |  |
|           |   | Audio Options                    |  |  |
| 1         | ~ |                                  |  |  |
| Unmute    |   | Start Video                      |  |  |

Pytania prowadzącemu prosimy zadawać na czacie. Będziemy moderować dyskusję i postaramy się odpowiedzieć na wszystkie pojawiające się pytania. Do usłyszenia 😊.